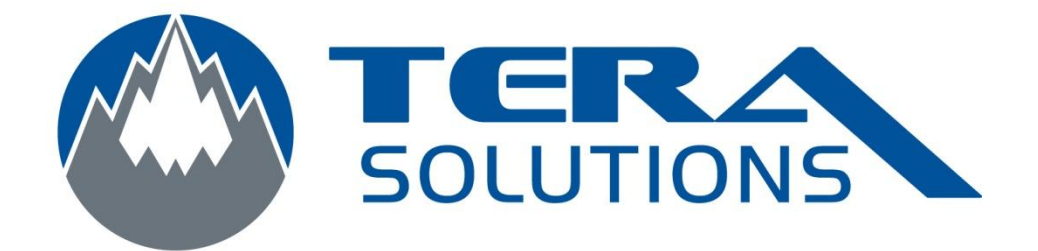

## Créer une signature dans Outlook 2007

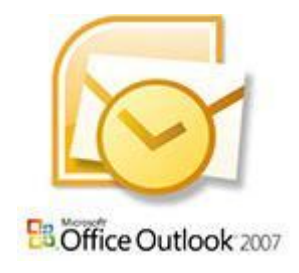

Par Tera-Solutions Inc.

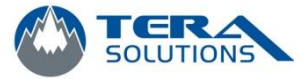

1. Ouvrir Outlook

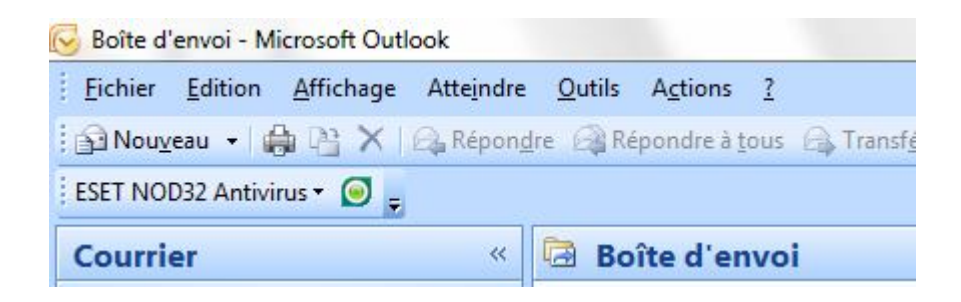

2. Cliquez sur *Outils* et sur *Options* 

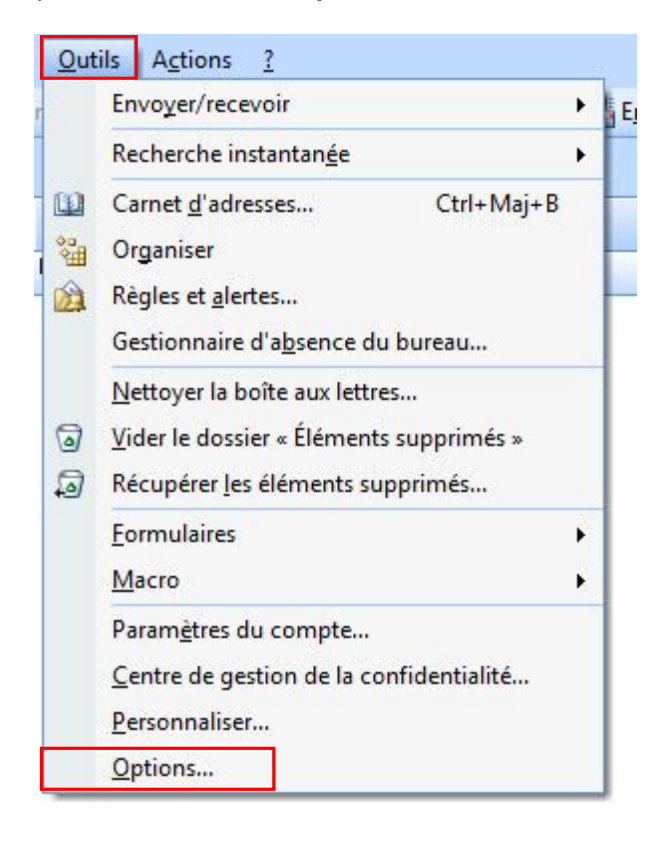

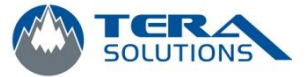

- 3. Cliquez sur l'onglet *Format du courrier*
- 4. Cliquez sur *Signatures*

| references                                                                                 | Messagerie                                                                                                    | Format du courrier                                                                         | Orthographe                                                | Autre                               | Délégué                                          | S                                                                                                    |
|--------------------------------------------------------------------------------------------|----------------------------------------------------------------------------------------------------|--------------------------------------------------------------------------------------------|------------------------------------------------------------|-------------------------------------|--------------------------------------------------|----------------------------------------------------------------------------------------------------|
| ormat des r                                                                                | messages                                                                                                    |                                                                                            |                                                            |                                     | 22                                               |                                                                                                    |
| A Se                                                                                       | electionner un                                                                                                | format pour le courri                                                                      | er sortant et mo                                           | difier les                          | paramètr                                         | es avancés.                                                                                                    |
| Fo Fo                                                                                      | ormat du messa                                                                                                | age:                                                                                       |                                                            |                                     |                                                  |                                                                                                    |
|                                                                                            |                                                                                                    | - (IIIIIL                                                                                  |                                                            |                                     |                                                  |                                                                                                    |
|                                                                                            |                                                                                                    |                                                                                            | Format In                                                  | nternet                             |                                                  | Options internationales                                                                                                    |
| ormat HTM                                                                                  |                                                                                                    |                                                                                            | ~                                                          |                                     |                                                  |                                                                                                    |
| E. C. C. C. C. C. C. C. C. C. C. C. C. C.                                                  | -<br>Dáduira la tai                                                                                           | ille du fichier de moor                                                                    | and an europeim                                            | ant loc in                          | formation                                        | o de mise en forme in tiles                                                                                                    |
| V                                                                                          | pour afficher                                                                                                 | le message électron                                                                        | ique                                                       | ant les li                          | normation                                        | s de mise en rorme induies                                                                                                    |
|                                                                                            | Se fier à CSS                                                                                                 | pour la mise en forn                                                                       | ne des polices                                             |                                     |                                                  |                                                                                                    |
| 100                                                                                        | Enregistrer le                                                                                                | e balises actives dar                                                                      | ns le message él                                           | ectropia                            |                                                  |                                                                                                    |
| a a well                                                                                   |                                                                                                    |                                                                                            | is ic message en                                           | ccu oniqu                           |                                                  |                                                                                                    |
| Damior à lath                                                                              |                                                                                                    |                                                                                            |                                                            |                                     |                                                  |                                                                                                    |
| apier a letu                                                                               | res et polices -                                                                                              |                                                                                            |                                                            |                                     |                                                  |                                                                                                    |
|                                                                                            | res et polices -<br>tiliser le papier                                                                         | à lettres pour modifi                                                                      | er la police et le                                         | style pa                            | r <mark>défaut, n</mark>                         | nodifier <mark>les couleurs e</mark> t ajoute                                                                                  |
|                                                                                            | res et polices -<br>tiliser le papier<br>es arrière-plans                                                     | à lettres pour modifi<br>s à vos messages.                                                 | er la police et le                                         | style pa                            | r défaut, n                                      | nodifier les couleurs et ajoute                                                                                                |
|                                                                                            | res et polices -<br>tiliser le papier<br>es arrière-plans                                                     | à lettres pour modifi<br>s à vos messages.                                                 | er la police et le                                         | style pa                            | r défaut, n                                      | nodifier les couleurs et ajoute<br>Papier à lettres et polices                                                                 |
| AC de                                                                                      | res et polices -<br>tiliser le papier<br>ès arrière-plans                                                     | à lettres pour modifi<br>s à vos messages.                                                 | er la police et le                                         | style pa                            | r défaut, n                                      | nodifier les couleurs et ajoute<br>Papier à lettres et polices                                                                 |
| Jignatures -                                                                               | res et polices -<br>tiliser le papier<br>es arrière-plans                                                     | à lettres pour modifi<br>s à vos messages.                                                 | er la police et le                                         | style pa                            | r défaut, n                                      | nodifier les couleurs et ajoutr<br>Papier à lettres et polices                                                                 |
| Signatures -                                                                               | res et polices -<br>tiliser le papier<br>es arrière-plans<br>réer et modifie                                  | à lettres pour modifi<br>s à vos messages.<br>r des signatures pou                         | er la police et le<br>r les messages s                     | style pa<br>sortants,               | r défaut, n<br>[<br>les répons                   | nodifier les couleurs et ajout<br>Papier à lettres et polices<br>ses et les transferts.                                        |
| Signatures -                                                                               | res et polices -<br>tiliser le papier<br>es arrière-plans<br>réer et modifier                                 | à lettres pour modifi<br>s à vos messages.<br>r des signatures pou                         | er la police et le<br>r les messages s                     | style pa<br>sortants,               | r défaut, n                                      | nodifier les couleurs et ajout<br>Papier à lettres et polices<br>ses et les transferts.<br>Signatures                          |
| Signatures -                                                                               | res et polices -<br>tiliser le papier<br>es arrière-plans<br>réer et modifier<br>éditeur —                    | à lettres pour modifi<br>s à vos messages.<br>r des signatures pou                         | er la police et le<br>r les messages s                     | style pa                            | r défaut, n                                      | nodifier les couleurs et ajout<br>Papier à lettres et polices<br>ses et les transferts.<br>Signatures                          |
| Signatures -                                                                               | res et polices -<br>tiliser le papier<br>es arrière-plans<br>réer et modifier<br>éditeur —<br>nanger les para | à lettres pour modifi<br>s à vos messages.<br>r des signatures pou<br>amètres de modificat | er la police et le<br>r les messages s<br>ion des message  | style pa<br>sortants,               | r défaut, n                                      | nodifier les couleurs et ajout<br>Papier à lettres et polices<br>ses et les transferts.<br>Signatures                          |
| Signatures -<br>Cr<br>Cr<br>Cr<br>Cr<br>Cr<br>Cr<br>Cr<br>Cr<br>Cr<br>Cr                   | res et polices -<br>tiliser le papier<br>es arrière-plans<br>réer et modifier<br>éditeur                      | à lettres pour modifi<br>s à vos messages.<br>r des signatures pou<br>amètres de modificat | er la police et le<br>r les messages s<br>ion des message  | style pa<br>sortants,<br>es électro | r défaut, n<br>(<br>les répons<br>Doniques,      | nodifier les couleurs et ajout<br>Papier à lettres et polices<br>ses et les transferts.<br>Signatures                          |
| Signatures -<br>Cr<br>Cr<br>Cr<br>Cr<br>Cr<br>Cr<br>Cr<br>Cr<br>Cr<br>Cr<br>Cr<br>Cr<br>Cr | res et polices -<br>tiliser le papier<br>es arrière-plans<br>réer et modifier<br>éditeur<br>hanger les para   | à lettres pour modifi<br>s à vos messages.<br>r des signatures pou<br>amètres de modificat | er la police et le<br>r les messages s<br>ion des message  | style pa<br>sortants,<br>es électro | r défaut, n<br>(<br>les répons<br>poniques,      | nodifier les couleurs et ajout<br>Papier à lettres et polices<br>ses et les transferts.<br>Signatures<br>Options de l'éditeur  |
| Signatures -<br>Cr                                                                         | res et polices -<br>tiliser le papier<br>es arrière-plans<br>réer et modifier<br>éditeur                      | à lettres pour modifi<br>s à vos messages.<br>r des signatures pou<br>amètres de modificat | er la police et le<br>r les messages s<br>tion des message | style pa<br>sortants,<br>es électro | r défaut, n<br>(<br>les répon:<br>Doniques.      | nodifier les couleurs et ajoutr<br>Papier à lettres et polices<br>ses et les transferts.<br>Signatures<br>Options de l'éditeur |
| Signatures -<br>Cr<br>Options de l'                                                        | res et polices -<br>tiliser le papier<br>es arrière-plans<br>réer et modifier<br>éditeur                      | à lettres pour modifi<br>s à vos messages.<br>r des signatures pou<br>amètres de modificat | er la police et le<br>r les messages s<br>tion des message | style pa<br>sortants,<br>es électro | r défaut, n<br>[<br>les répon:<br>Doniques.<br>[ | nodifier les couleurs et ajout<br>Papier à lettres et polices<br>ses et les transferts.<br>Signatures<br>Options de l'éditeur  |

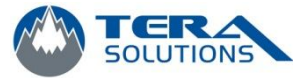

|                                              | Thème personnel |             |                                                       |                           |
|----------------------------------------------|-----------------|-------------|-------------------------------------------------------|---------------------------|
| Séle <u>c</u> tionner la signature           | à modifier      |             | Choisir une signature par                             | défaut                    |
| 1000 CONV                                    |                 | *           | Compte de messagerie :<br>Nouveaux <u>m</u> essages : | sr@tera-solutions.com     |
|                                              |                 |             |                                                       | (aucune)                  |
|                                              |                 |             | Réponses/ <u>t</u> ransferts :                        | (aucune)                  |
|                                              |                 | *           |                                                       |                           |
| Supprimer                                    | Enregistrer     | Renommer    |                                                       |                           |
| Mod <u>i</u> fier la <mark>s</mark> ignature |                 |             |                                                       |                           |
| Calibri (Corps)                              | ▼ 11 ▼ G I      | <u>S</u> Au | tomatique 💌 📰                                         | 🖀 🗐 🖾 Carte de visite 🛛 📓 |
|                                              |                 |             |                                                       |                           |
|                                              |                 |             |                                                       |                           |
|                                              |                 |             |                                                       |                           |
|                                              |                 |             |                                                       |                           |
|                                              |                 |             |                                                       |                           |
|                                              |                 |             |                                                       |                           |
|                                              |                 |             |                                                       |                           |
|                                              |                 |             |                                                       |                           |
|                                              |                 |             |                                                       |                           |

5. Cliquez sur *Nouveau* et entrez un nom pour cette signature et cliquez sur *OK* 

| Tapez un nom pour cette signature : | Nouvelle signature      | ? <mark>X</mark> |
|-------------------------------------|-------------------------|------------------|
|                                     |                         | signature :      |
|                                     | Tapez un nom pour cette | algratare r      |

6. Créez votre signature et cliquez sur *Enregistrer* 

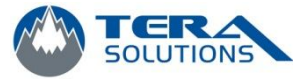

7. Sélectionnez votre signature dans les 2 listes déroulantes de droite

| ignature electronique                                           | Thème personnel             |                                                                                                    |
|-----------------------------------------------------------------|-----------------------------|----------------------------------------------------------------------------------------------------|
| éle <u>c</u> tionner la signature<br>test<br>Supprimer <u>N</u> | a modifier                  | Choisir une signature par défaut<br>Compte de messagerie :<br>Nouveaux <u>m</u> essages : (aucune)<br>Réponses/transferts : (aucune) |
| lodifier la signature<br>Calibri (Corps)<br>Écrire votre s      | ▼ 11 ▼ G I<br>ignature ici. | S Automatique 💽 🚍<br>S Carte de visite S<br>S                                                                                        |
|                                                                 |                             |                                                                                                    |

- 8. Cliquez sur OK
- 9. Lorsque vous allez envoyer un nouveau courriel, votre signature va apparaître.